# [수요기관] 혁신제품 수의계약 매뉴얼

혁신제품 총액(수의)계약 안내

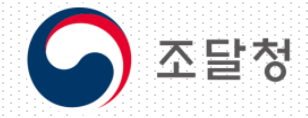

2020.11\_ver.3

목차

1. 혁신장터 사이트 접속 및 혁신제품 지정 현황 조회

- 2. 수요기관 로그인
- 3. 혁신제품 전용몰 접속
- 4. 혁신제품 등록 제품 검색
- 5. 금액별 구매 방법 안내

[참고] 기관평가 관련 혁신제품 구매실적 등록

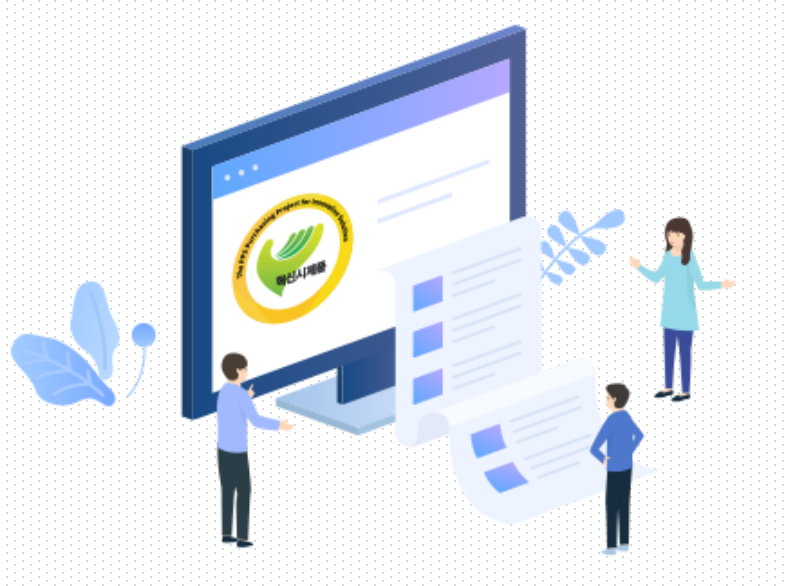

## 1. 혁신장터 사이트 접속 및 혁신제품 지정 현황 조회

① 혁신장터 사이트 <u>http://ppi.g2b.go.kr</u>에 접속합니다.

② 혁신제품 지정 현황 배너를 클릭하시면, 우수연구개발 혁신제품(fast trackⅠ), 혁신시제품 (fast trackⅡ), 기타 혁신제품 (fast trackⅢ) 지정 현황을 다운로드 받으실 수 있습니다.

| 혁신장터 조달청                                                       | 종합쇼핑몰 벤처나라                         | 나라장터 상품정보시스템                                  |                                            |                                    | 공지사항 📔 로그인                                                                                |                                                                            |                                                                                   |                                                                                               |                                                                              |              |            |  |
|----------------------------------------------------------------|------------------------------------|-----------------------------------------------|--------------------------------------------|------------------------------------|-------------------------------------------------------------------------------------------|----------------------------------------------------------------------------|-----------------------------------------------------------------------------------|-----------------------------------------------------------------------------------------------|------------------------------------------------------------------------------|--------------|------------|--|
| 혁신조달 종합포털<br>혁신장터                                              |                                    | <br>공지사항                                      |                                            |                                    |                                                                                           |                                                                            |                                                                                   |                                                                                               |                                                                              |              |            |  |
| 수요·공급커뮤니티                                                      | 혁신시제품                              | R&D 수요조사                                      | 경쟁적 대화 계약                                  | 혁신조달 경진대회                          | 혁신제품 전용물                                                                                  | 제목                                                                         | 혁신제품 구매안내                                                                         |                                                                                               |                                                                              |              |            |  |
|                                                                | $\square$                          |                                               |                                            |                                    |                                                                                           | 작성자                                                                        | 관리자                                                                               | 사용자구분                                                                                         | 기타                                                                           | 작성일자         | 2020-11-06 |  |
| 통                                                              | 통합검색 수요·공급 대                       |                                               | 매칭 검색                                      | 칭검색 혁신제품 전용몰                       |                                                                                           |                                                                            | 청부파일   <mark>5</mark> 건                                                           |                                                                                               |                                                                              |              |            |  |
| 검색어를 입력해주세요                                                    |                                    | 0811                                          |                                            |                                    | Q 검색                                                                                      | ④ (fast trac<br>জ (fast trac<br>당 (fast trac<br>당 (fast trac               | ck2] 혁신시제품 지정현황(1:<br>ck3] 기타 혁신제품 지정 현황<br>ck1] 제품사진포함_우수연구<br>ck3] 제품사진포함_기타 혁신 | 59개사).xlsx (파일크기: 399 k<br>량(114개사 120개 제품).xlsx (1<br>그개발 혁신제품 지정 현황 (<br>닌제품 지정 현황_(114개… ( | (B) 다운로드 포<br>파일크기: 84 KB) 다운로드<br>파일크기: 23406 KB) 다음<br>파일크기: 145220 KB) 다음 | 드 포<br>운로드 포 |            |  |
| 혁신제품 안나                                                        |                                    | 배월 10명 문화상품<br>혁신수요 아(<br>* 로그만 없이 휴대폰 인종     | 권 (각 5만원) 증정<br>이디어 공모                     | 혁신)<br>신청                          | 시제품 지정·구매 공고<br>해기→                                                                       | 혁신제품 귀<br>< <b>구매대상</b><br>1. [fast trac<br>2. [fast trac<br>3. [fast trac | 매와 관련하여 아래와 중<br>><br>k1] 우수연구개발 혁신<br>k2] 혁신시제품<br>k3] 기타 혁신제품                   | 같이 안내 드립니다. (20.1<br>제품                                                                       | 0.29. 기준)                                                                    |              |            |  |
| 1         우수연구개발 혁신           2         혁신시제품 (패스            1 | 신제품 (패스트 트랙 1)<br>-트 트랙 2)<br>/2 > | 혁신구매 (<br>● 핵신제품구매<br>실적 등록<br>● 핵신구매 계획 등록 위 | 실적 등록<br>기타 혁신구매<br>실적 등록<br>월 10월 11월 12월 | 혁신X<br>1) 우수연·<br>2) 혁신사<br>3) 기타혁 | 비품 지정 현황<br>구개발(R&D) 혁신제품 [Fast track I ]<br>제품 [Fast track II ]<br>신시제품 [Fast track III] | 2                                                                          |                                                                                   |                                                                                               |                                                                              |              |            |  |

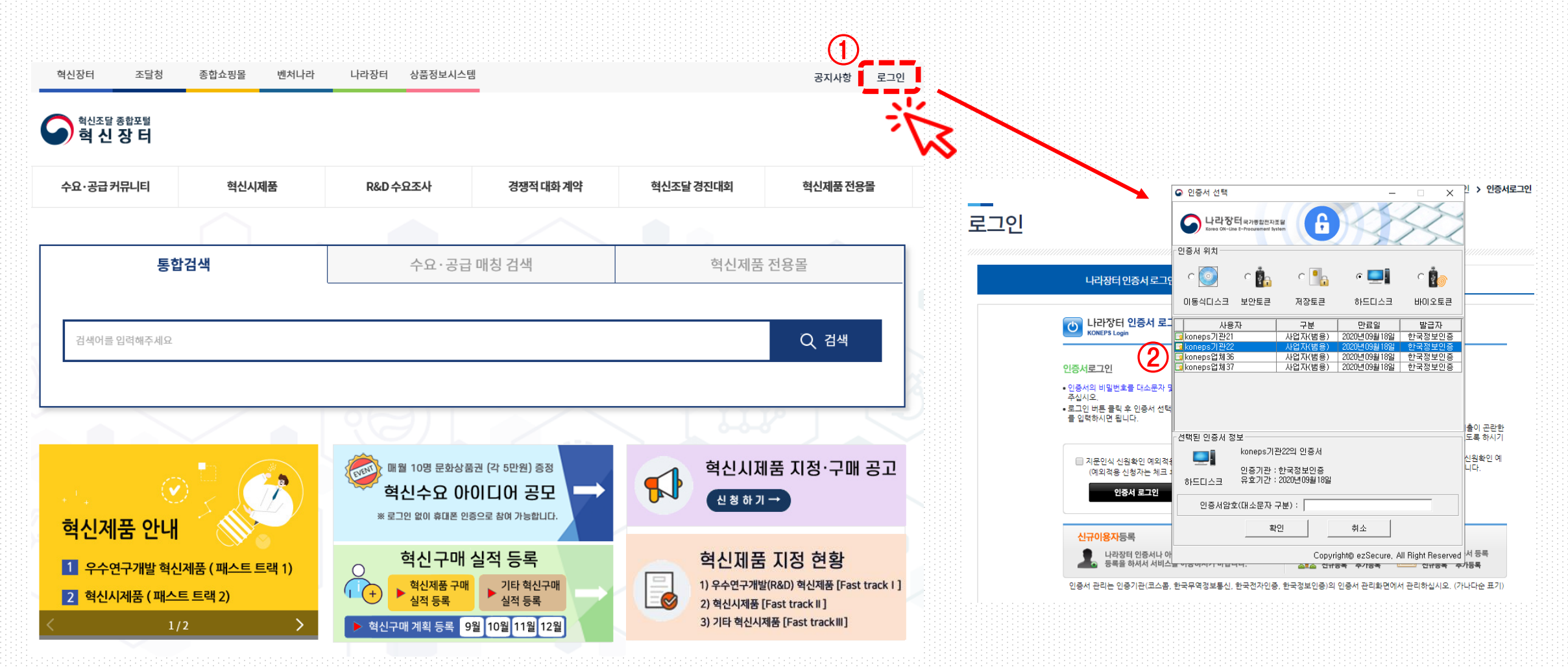

① 나라장터에 등록된 인증서로 로그인 해주시기 바랍니다.

## 2. 수요기관 로그인

## 2.1 수요기관 로그인

#### 혁신조달 종합포털 혁 **신 장 터**

### 조달청 혁신장터 이용약관

#### 🖿 제1장 총칙

/ 제1조[목적]

이 약관은「조달사업에 관한 법률」제27조제1항제2호에 따른 혁신제품의 공공구매 지원 시스템(이하 "혁신장터"라 한다.)을 이용하는 데 필요한 사항을 정하는데 목적이 있습니다.

/ 제2조[용어의 정의]

① 이 약관에서 사용하는 용어의 정의는 다음 각 호와 같습니다.

- 1. "혁신제품 전용몰"이란 "혁신장터" 내(內)의 혁신제품 전용 온라인 제품몰을 말합니다.
- 2. "수요공급 커뮤니티"란 "혁신장티" 내(內) 혁신수요 및 공급정보를 양방향으로 소통할 수 있는 창구를 말합니다.
- 3. "이용기관"이란「조달사업에 관한 법률」 제2조 제5호에 따른 수요기관으로서 조달업무를 수행하기 위하여 국가종합 전자조달시스템(이하 "나라장터"라 한다.)에 등록한 기관 중「조달청 혁신장터 이용약관」(이하 "이용약관"이라 한다.)에 동의하고 혁신장터를 이용하는 기관을 말합니다.
- 4. "이용업체"란 「조달청 혁신장터 운영규정」("이하 혁신장터 운영규정"이라 합니다.)에 따라 이용약관에 동의하고 혁신장터를 이용하는 조달업체를 말합니다.
- 5. "이용자"란 수요공급 커뮤니티의 수요제기 또는 의견등록 기능을 통해 게시물을 등록하거나 조회하는 기업, 단체, 공공기관을 말합니다.
- "혁신장터 시스템 관리자"란 혁신장터를 관리하고 운영하는 조달청장(관련 업무를 담당하는 자를 포함합니다.)을 말합니다. 관리자는 우수사례 발굴 및 불건전사례 신고, 의견의 정리 등을 지원하고 커뮤니티 운영 활성화하는 업무를

이용약관 동의

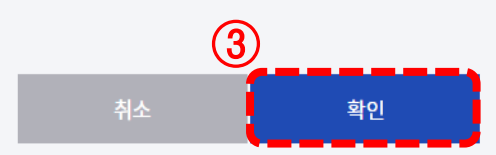

③ 별도 회원 가입 절차는 없으나, 이용기관은 최초 방문 시 이용약관에 동의가 필요합니다

### \* 약관에 동의하지 않는 경우 혁신제품 전용물 이용이 불가능합니다.

3. 혁신제품 전용몰 접속

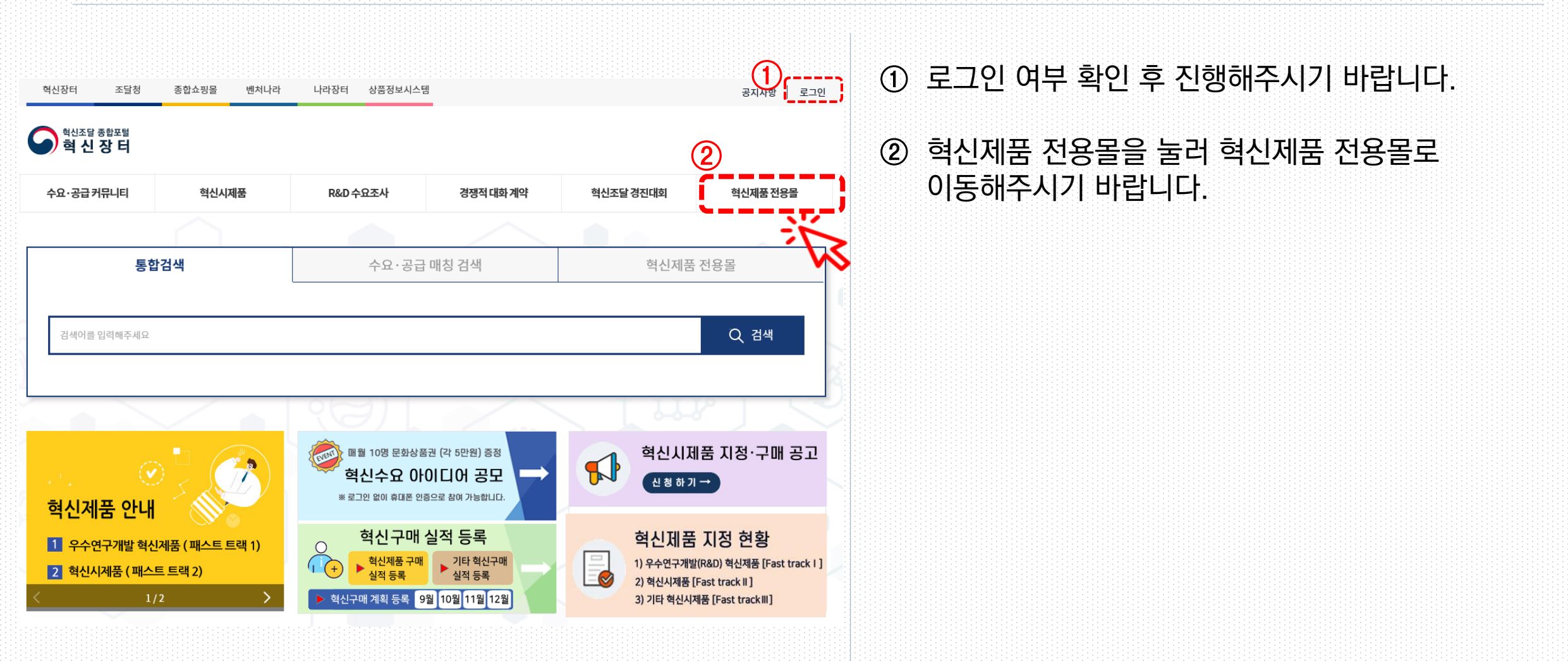

4. 혁신제품 등록 제품 검색

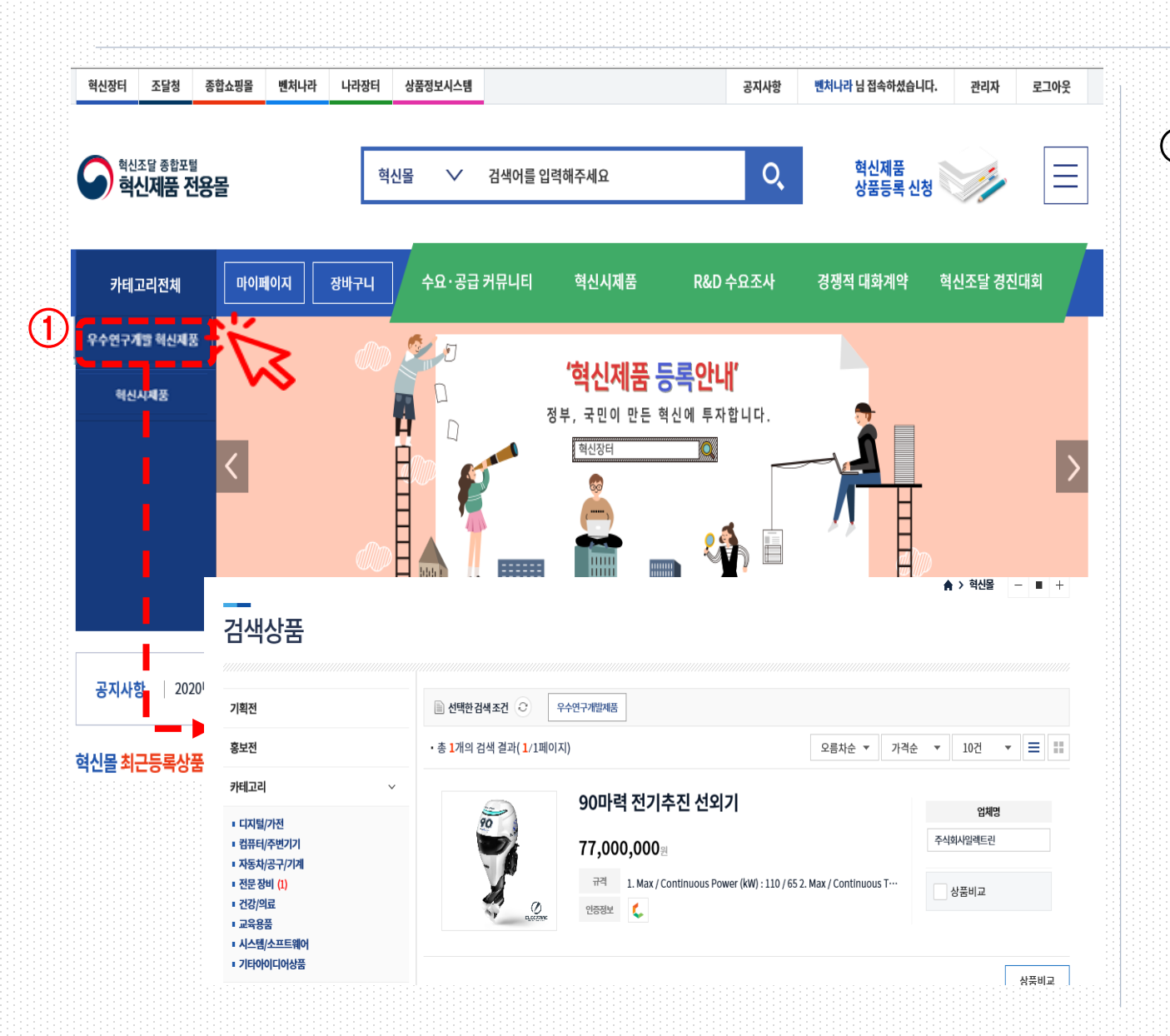

## 우수연구개발 혁신제품 또는 혁신시제품을 눌러 등록된 혁신제품 내역을 확인해주시기 바랍니다.

## 4. 혁신제품 등록 제품 검색

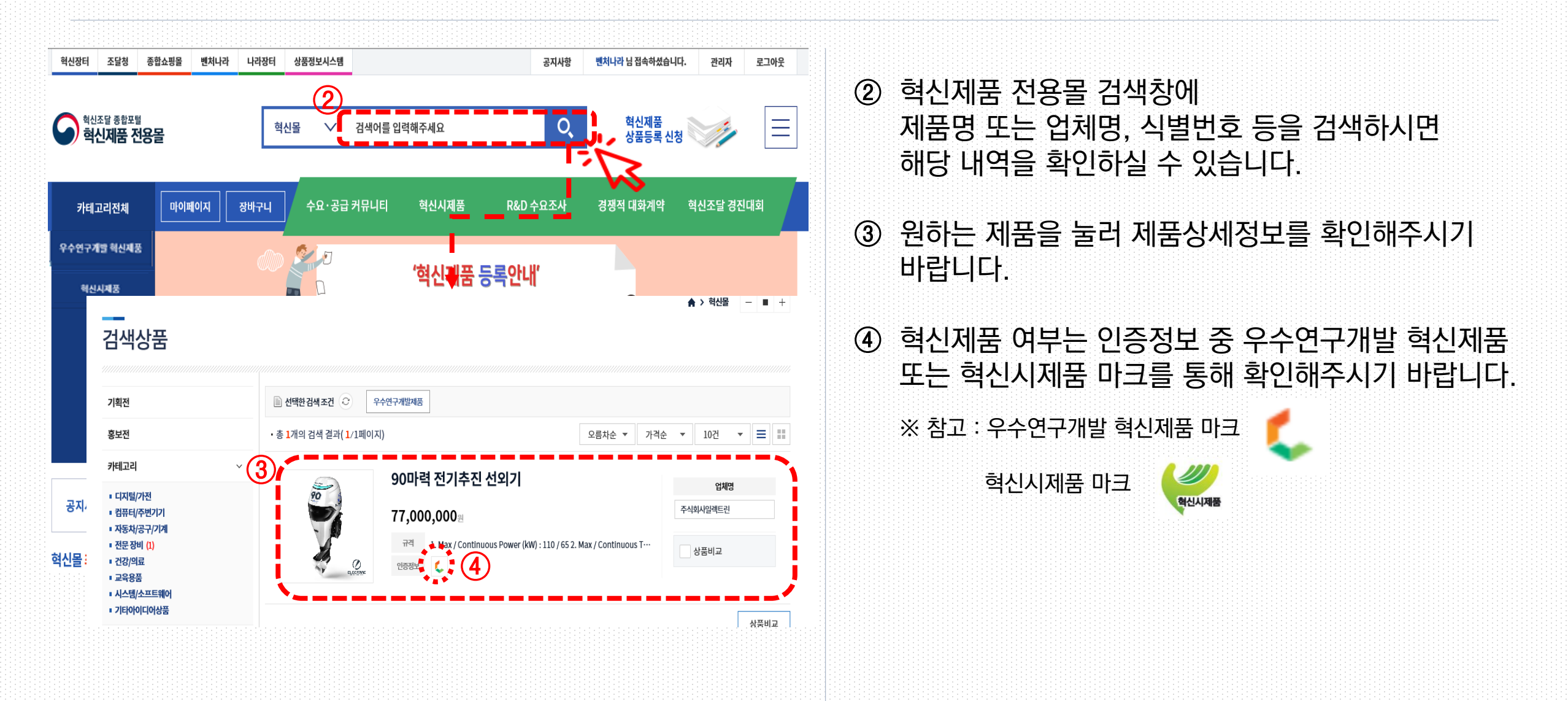

## 4. 혁신제품 등록 제품 검색

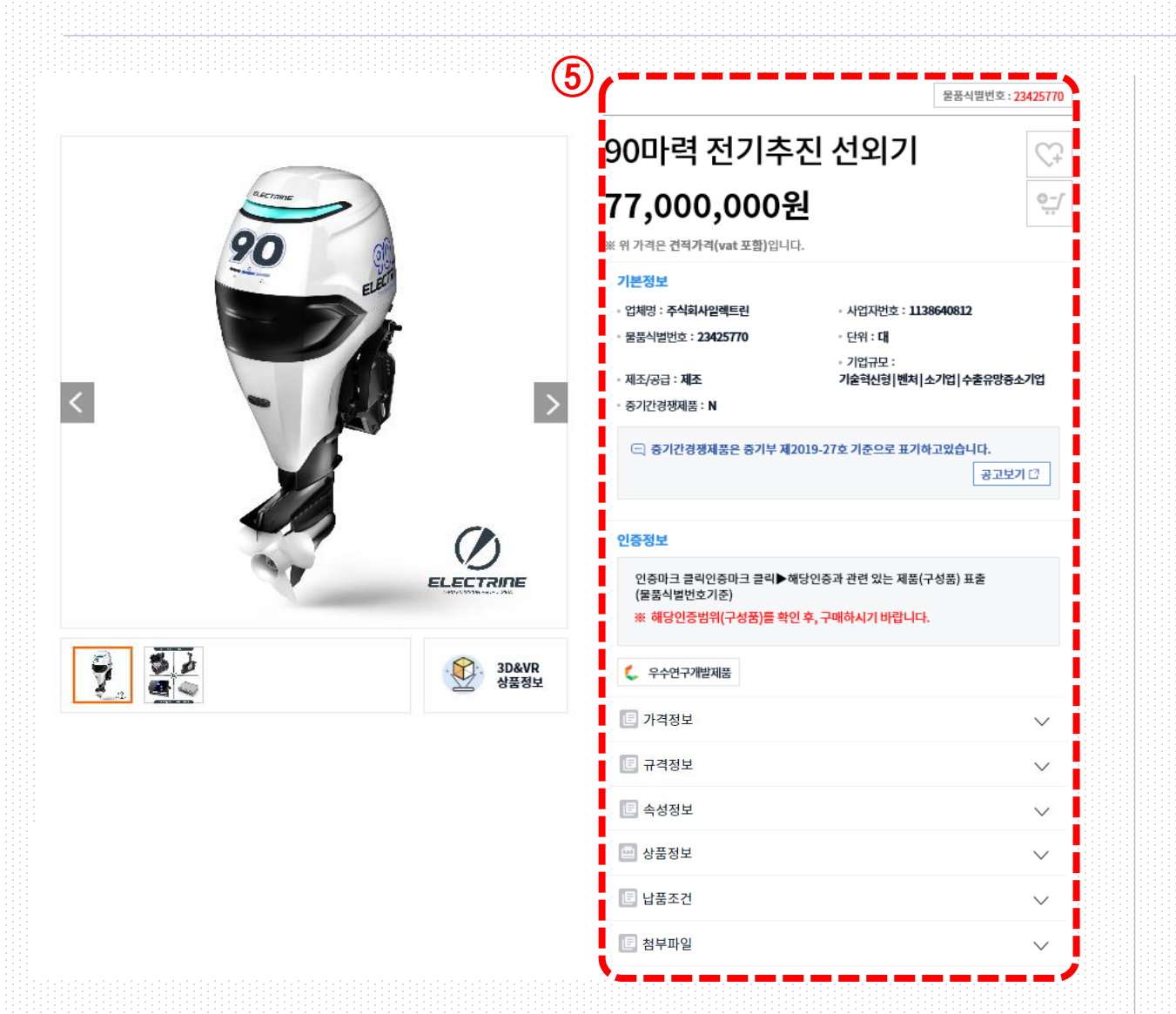

⑤ 상품에 대한 정보를 확인해주시기 바랍니다.

## 5. 금액별 구매 방법 안내[요약]

상품정보

✓ 상품상세정보

|     |       | 0마력 전기추진 선외기<br>- 1 +<br>총상품금액<br>국 가매유의사항 다운로드 (2)<br>(2)<br>구매하기 | 77,000,000원<br>77,000,000위<br>1<br>중앙 조달요청 이전 | <ul> <li>※ 혁신제품 금액별 구매 방법(추정가격 기준)</li> <li>1) 5,000만원 초과 : 중앙조달요청 가능</li> <li>① 중앙조달요청 → 나라장터_내자계약요청서 작성 화면으로 이동</li> <li>2) 5,000만원 이하 : 수요기관 자체 수의계약 체결</li> <li>② 구매하기 클릭 → 나라장터 _물품 입찰공고서 입력 화면으로 이동</li> </ul> |  |
|-----|-------|--------------------------------------------------------------------|-----------------------------------------------|----------------------------------------------------------------------------------------------------|--|
| 상품평 | 상품Q&A | 업체정보                                                               | 3D&VR                                         |                                                                                                    |  |
|     |       |                                                                    |                                               | ※ (참고) 나라장터를 이용하지 않고 구매 가능합니다.<br>다만, 모든 혁신제품 구매실적은 혁신장터에 등록해야 기관평가에 반영됩니다.<br>(→p.12 참조) <u>* 자동 실적 집계 불가 합니다.</u>                                                                                                  |  |
|     |       |                                                                    |                                               | ※ <b>(주의)</b> 혁신제품 전용몰에 표출되는 <b>희망가격</b> 은 <b>부가세가 포함</b> 된<br>업체의 거래 희망 가격입니다.                                                                                                    |  |
|     |       |                                                                    |                                               | <b>추정가격</b> 은 <u>부가가치세 및 조달 수수료를 제외한 금액</u> 이므로,<br>유의하시기 바랍니다.                                                                                                    |  |
|     |       |                                                                    |                                               |                                                                                                    |  |

# 5.1 중앙조달요청[총액(수의)계약]

| 나라장터 국<br>Korea ON-Line E-Pro | 가중합전자조달<br>xcurement System | 통합검    | 색 ▼    |        |         |         | 검          | щ           |             | · 사이트밉    | ·원격지원      | 나라장[       | 터 관련사이      | e ver⊥ento<br>E v |
|-------------------------------|-----------------------------|--------|--------|--------|---------|---------|------------|-------------|-------------|-----------|------------|------------|-------------|-------------------|
| 입찰정보 🍯                        | 물품 공/                       | 사 용역   | 리스     | 외자     | 기타 🗧    | 공통      | 조달청계약요?    | 성(중앙조달)     |             |           | 나의나라장      | 터          | 나의메뉴        | 문서형               |
| 요기관업무                         |                             | / 내자계  | 약요청서   |        |         |         |            |             |             |           |            |            | <b>()</b> 2 | 라인 매뉴얼            |
|                               | ·                           |        |        |        |         |         |            |             |             |           |            |            |             |                   |
| 개요청                           |                             | 단가계약된  | 물품(행정) | 용품포함,의 | 외자제외)은  | 은 쇼핑몰:  | 의 계약상품몰을   | 는<br>이용하여 주 | 시기 바랍니다.    |           |            |            | * 는 필수      | 항목입니              |
| 적요청                           |                             | 동일 물품에 | 대해타당   | 한 근거 없 | 이 추정가   | 격 5,000 | 만 원 이하의 이  | 러 건으로 분     | 할하여 조달요청:   | 하지 마시기 비  | +랍니다.      |            |             |                   |
| <u> </u>                      |                             | ※ 기관에서 | 관리하는   | 문서번호   | 입니다. 문  | 서번호는    | 특수문자(+, &  | , #, ^등)는 시 | 용을 자제해 주시   | 니고, 입력시 현 | 한글을 정확히    | 입력해4       | 주시기 바랍니     | 니다.               |
| 반공고                           |                             | ※ 조달요청 | 시에 첨부  | 되는 제안. | 요청서(규?  | 부서, 시빙  | 상서 등) 등에 명 | 시된 입찰(계의    | 박)관련 규정이 유  | ·효한 최신 규  | 정인지 여부를    |            |             |                   |
| 발공고                           |                             | 소날정 홈  | 페이지(성  | 모세공>업  | 부멸사묘)   | 및 국가법   | 입명성모센터(W   | ww.law.go.  | kr)에서 나시 한번 | 민확인 후 신형  | 이어 수시기     | 마답니니       | -1.         |                   |
| ' <sup>1</sup> 작성             |                             |        |        |        |         |         |            |             |             |           |            | _          |             |                   |
| 华체결                           | •                           | 문서번호   |        |        |         |         |            | •           | 작성일자        |           | 2020/03/11 | <u>•••</u> |             |                   |
| 방조달_계약요청                      |                             | 문서기능   |        | [      | 원본 ▼    |         |            |             | 수신처명        |           | 조달청        | •          |             |                   |
| ·품구매일반용역계약3                   | 요청 🔸                        | 계약구분   |        | ſ      | 총액계약    | •       |            |             | 계약방법        |           | 선택안함       | T          |             |                   |
| 내자계약표정서<br>내자계약요청서 언론!        | <u> </u>                    |        |        |        |         |         |            |             |             |           |            | 1          |             |                   |
| 약수정요청관리                       | - 1                         | 단독입할에  | 장애두    | L      | 신덕 🔻    |         |            | *           | 특징규격여우      |           | 신덕 🔻       | ]          |             |                   |
| 약납기변경요청관리                     |                             |        |        |        |         |         |            |             |             |           |            |            |             |                   |
| 방조달_주문관리                      |                             | ※ 단독입찰 | 예상여부는  | 는 나라장터 | 네통합검색   | 에서 물품   | 등목록번호로 기   | 존 입찰정보를     | 검색하여 비교 🤉   | 가능합니다.    |            |            |             |                   |
| ·검수및납품확인                      |                             |        |        |        |         |         |            |             |             |           |            |            |             |                   |
| 금지급                           |                             |        |        |        |         |         |            |             |             |           |            |            |             |                   |
| 사지불                           |                             |        |        |        |         |         |            |             |             |           |            |            |             |                   |
| 해정보                           |                             |        |        |        |         |         |            |             | <b>\</b>    |           |            |            |             |                   |
| 성당업자                          |                             |        |        |        |         |         |            | (생덕         | )           |           |            |            |             |                   |
| 계산                            |                             |        |        |        |         |         |            |             |             |           |            |            |             |                   |
| 약진행 위치정보                      |                             |        |        |        |         |         |            |             |             |           |            |            |             |                   |
| 나(점검)진행단계조회                   |                             |        |        |        |         |         |            |             |             |           |            |            |             |                   |
| -S협회위탁업무                      |                             |        |        |        |         |         |            |             |             |           |            |            |             |                   |
| 동상표물품지정현황                     |                             |        |        |        |         |         |            |             |             |           |            |            |             |                   |
| -제품지정현황                       |                             | [청부문서] |        |        |         |         |            |             |             |           |            |            |             |                   |
| 실점검결과정보                       |                             | No     |        |        | ALC: NO |         |            |             | ,           | n e le ta |            |            |             |                   |
|                               |                             | 140.   |        | 2      |         |         |            |             |             | 120       |            |            |             |                   |
| 발주평가대행                        |                             |        |        |        |         |         |            |             |             |           |            |            |             |                   |

수요기관이 희망하실 경우 (추정가격 5,000만원 초과 건)
 중앙조달요청 버튼을 눌러 조달 요청을 하실 수 있습니다.

② 수의계약 요청 사유서, 규격서 \*, 산출내역서를 작성해서 작 성중인 내자계약요청서의 첨부문서 부분에 첨부하여 주시기 바랍니다.

\* 규격서 다운로드 방법 상품상세정보 → 첨부파일

[참고] 수의계약 요청 사유서 및 산출 내역서 : 수요기관 자체 작성

## [참고] 기관평가 관련 혁신제품 구매 실적 등록

# 나라장터에 등록된 인증서\*로 로그인 해주시기 바랍니다. ※ 기관 이용자 인증을 위해 나라장터 인증서로 로그인한 이용자만 구매실적 등록 가능합니다. ② 혁신 구매 실적 등록 배너를 클릭합니다.

| ●<br>혁신조달 종합포털<br>혁신장터 | 종합쇼핑몰 벤처나라 | 나라장터 상품정보시스템                              |                      |           | 공지사항 로그인    |                                    |                                                                                                    |                                   |
|------------------------|------------|-------------------------------------------|----------------------|-----------|-------------|------------------------------------|----------------------------------------------------------------------------------------------------|-----------------------------------|
| 수요·공급커뮤니티              | 혁신시제품      | R&D 수요조사                                  | 경쟁적대화계약              | 혁신조달 경진대회 | 혁신제품전용물     | 루그인                                | <ul> <li>● 인증서 선택</li> <li>→</li> <li>→</li> <li< th=""><th>&lt; ]! &gt; 인증서로</th></li<></ul> | < ]! > 인증서로                       |
|                        |            |                                           |                      |           |             |                                    | 인증사위치<br>- 인증사위치                                                                                                    |                                   |
| <br>                   | 합검색        | 수요·공급                                     | 매칭 검색                | 혁신저       | 품 전용몰       | ч                                  | 러장터 인증서 로그약 이 💽 이 🖍 이 👫 이 드는 사장티 인증 이용식디스크 보안토린 저장토린 하드디스크 바이오토린                                                                                                    | 1                                 |
|                        |            | L                                         |                      |           |             | C L                                | 사용자         구분         만료일         발급자           ONEPS Login         내 koneps기관21         사업자(범용)         2020년0월18일         한국정보일3                                                                                                    | 5                                 |
| 검색어를 입력해주세요            |            |                                           |                      |           | Q 검색        | 인증서로                               | - Noneps/12/22 시갑사업용) 2020년0월16일 한국정보인종<br>대 koneps입체 35 사업자(범용) 2020년09월16일 한국정보인종<br>대 koneps입체 37 사업자(범용) 2020년09월16일 한국정보인종                                                                                                    |                                   |
|                        |            |                                           |                      |           |             | • 인증서의<br>주십시의<br>• 로그인 !<br>물 입력: | 의 비실면호를 내소준사 영<br>2.<br>버튼 클릭 후 인증서 선택<br>하시면 됩니다.                                                                                                    |                                   |
|                        |            | (a) [                                     |                      | L L R     | 8 1 5       |                                    | ▲ 선택된 인증시 정보<br>- 선택된 인증시 정보<br>문인식 신원확인 예외적4<br>예외적용 신청자는 체크 - · · · · · · · · · · · · · · · · · ·                                                                                                    | 출이 곤란한<br>도록 하시기<br>신원확인 예<br>니다. |
|                        |            | i i i i i i i i i i i i i i i i i i i     | 권 (간 5마위) <b>주</b> 저 | 혀시니       |             |                                    | 인증서 로그인                                                                                                    |                                   |
|                        |            | 매월 10명 문화상품                               |                      |           | 제목 지상 구매 운고 |                                    | 인증서암호(대소문자 구분) :                                                                                                    |                                   |
| 혁신제품 안니                |            | 해월 10명 문화상품<br>혁신수요 아(<br>* 로그인 없이 휴대폰 인종 | 이디어 공모               |           | 제품 지정·구매 중고 | 신규<br>                             | 인증사암호(대소문자 구분) :  <br>*이용자등록 회원 회소<br>나라장터 인증서나 아<br>등록을 하셔서 세비스 <u>- 아이어지기 한 대</u> 역다. 실패을 주거움록 주거움록 주거움록 하시 서비스는 이 전 가 이 이 이 이 이 이 이 이 이 이 이 이 이 이 이 이 이                                                                                                    | ved 서 등록<br>주/등록                  |

## [참고] 기관평가 관련 혁신제품 구매 실적 등록

| <br>수기실적 등록 ·실적 입력 전에 해당 제품의 혁신제품 여부를 다시 한 번 확인해 주시기 바랍니다>혁신제품 확인하기                                                                                                    | ① 기관 구분을 선택합니다.<br>② 실적명 및 실적유형을 입력 후, 실적금액을 입력합니다.                                                                                                    |
|----------------------------------------------------------------------------------------------------|----------------------------------------------------------------------------------------------------|
| · 수기실적 정보       핵신구매목표제 가이드러인 다운로드 ⊻         중고차수*       2020/1 ▼       실적구분*       핵신구매 ▼         1       기관구분*       중앙부처 ○ 지방자치단체 ○ 공공기관       공국위 후 ○       ·         실적유형*       페스트트랙 I       ▼       ·       ·         실적(총)금액(원)*       (** 실적(총)금액은 수기실적 내역의 실적금액의 합산이 입력됩니다. 단, 수기실적 내역이 없을 시 직접 입력합니다. 단)       ③         * 가체조달인 경우 관련번호구분을 자체구매번호로 선택하여 입력해주세요.       •       • | * 실적유형 : 1) [Fast track 1] 우주연구개말(R&D) 혁신세품<br>2) [Fast track 11] 혁신시제품<br>3) [Fast track 11] 기타 혁신제품<br>** 실적금액 : <u>조달 수수료 제외</u><br>③ 수기실적 내역을 입력한 후 관련 증빙자료를 첨부합니다.<br>* 관련번호 구분<br>- 계약번호 : 조달청 계약요청을 통해 계약한 경우<br>- 납품요구번호 : 종합쇼핑몰을 통해 구매한 경우                                                                                                    |
| 번호         관련번호구분         관련번호         실적금액(원)         비고           []           · 가실적내역이있으면, '내역추가' 버튼을 클릭하여 추가해주세요.           * 주방파일 10건         · · · · · · · · · · · · · · · · · · ·                                                                                                    | <ul> <li>자체구매번호 : 수요기관이 자체적으로 계약한 경우</li> <li>※ 관련번호가 없는 경우 수기실적 내역 없이 <u>수기실적 정보만 입력 가능</u><br/>합니다. 단, 관련 증빙자료는 필수적으로 등록해 주시기 바랍니다.</li> <li>④ 입력하고자 하는 구매실적이 다수인 경우 엑셀 업로드<br/>기능을 통해 일괄 업로드 가능합니다.<br/>필수 제출 자료</li> <li>물품식별번호, 업체명, 모델명 또는 제품명을 정확하게 기입한 (1) 또는 (2) 자료<br/>(1) 계약서</li> <li>(2) 견적서(또는 주문서) + 지급결의서(또는 세금계산서)<br/>※ 견적서(또는 주문서)만으로는 인정 불가</li> </ul> |
|                                                                                                    | ⑤ 입력하신 내용을 확인 후 제품 을 클릭합니다. 13                                                                                                    |